# Keio Academy of New York Admissions Portal

# 操作マニュアルー志願者用ー

※本操作マニュアルは頻繁に内容が更新されることがありますので、ご利用の際は、できるだけ 学院ホームページより最新版をダウンロードしてご確認ください。

# アカウントの新規作成

#### 1. Keio Academy of New York Admissions Portal にアクセス

インターネットが使えるコンピューター等を利用し、Keio Academy of New York Admissions Portal (以下、 「ポータル」とよぶ)にアクセスします。

## https://secure.keio.edu/ap/Applicant/

ポータルへは、学院ホームページ(<u>http://www.keio.edu</u>)の「受験生ページ」からアクセスしていただくこともできます。

#### 2. 「新規登録はこちら」ボタンをクリック

初めてポータルを利用する場合は、アカウントの新規登録を行っていただく必要がありますので、「新規登録は こちら」ボタンをクリックします。

| Keio Academy of New York Admissions Portal   |  |
|----------------------------------------------|--|
| ▼                                            |  |
| サインイン                                        |  |
| メールアドレス *                                    |  |
| パスワード *                                      |  |
| ■ バスワードを保存                                   |  |
| サインイン                                        |  |
| バスワードを忘れた方はこちら                               |  |
| 新相登録仕二方み                                     |  |
|                                              |  |
| Kelo Academy of New York - Admission: Portal |  |
|                                              |  |
| 「新規登録はこちら」                                   |  |
| をクリック                                        |  |

## 3. メールアドレス・パスワードの設定

登録するメールアドレスとパスワードを入力します。

メールアドレスには、志願者本人のものではなく、必ず保護者が利用するメールアドレスを入力してください。 また、ポータルに既に登録されている同じメールアドレスを登録することはできません。

パスワードには、以下の要件を守って、登録を行いたいパスワードを入力してください。

- 文字数8文字以上32文字以下
- 大文字・小文字・数字をすべて組み合わせ

入力が完了したら、「新規登録」ボタンをクリックします。

| <u> </u>                         |                                                                                                    | ■ 言語 / Language - | 💄 サインイン | 8 HELP |
|----------------------------------|----------------------------------------------------------------------------------------------------|-------------------|---------|--------|
| Keio Academy of New York Admissi | ions Portal                                                                                            |                   |         |        |
|                                  |                                                                                                    |                   |         |        |
| 新規登録                             |                                                                                                    |                   |         |        |
| メ<br>く<br>メールアドレス 参              | 必ず「保護者」が利用するメールアドレスを入力い<br>ださい。志願者本人のものは不可。                                                            | .7                |         |        |
| ,<br>,                           | <ul> <li>(スワードの要件は以下の通りです。</li> <li>文字数は8文字以上32文字以下</li> <li>大文字、小文字、数字をすべて組み合わ<br/>(半角英数字)</li> </ul> | ŧ                 |         |        |
| バスワード *                          |                                                                                                    |                   |         |        |
| バスワード確認用 *                       |                                                                                                    |                   |         |        |
|                                  | 新規登録                                                                                                   |                   |         |        |
|                                  | ナインインはこちら                                                                                              |                   |         |        |
| Kojo Acado                       | my of Now York - Admissions Portal                                                                     |                   |         |        |

#### 4. 新規登録手続き案内メール

入力したメールアドレス、パスワードに不備がなければ、登録成功画面に切り替わり、入力したメールアドレス に新規登録手続き案内メールが送信されます。

万が一、入力したメールアドレスが間違っていた場合等は、登録案内用メールが届きませんのでご注意ください。 新規登録手続き案内メールが届かない場合は、お手数ですが最初から登録操作をやり直してください。 (携帯電話などのメールアドレスを使用し、メール受信制限を設定されている場合は、制限を解除してください。)

### 5. 登録用 URL にアクセス

新規登録手続き案内メールを確認し、メールに記載されている手順に沿って、登録用 URL にアクセスしてください。

登録用 URL はメールが送信されてから 24 時間有効です。

#### 6. 新規登録完了

以下の画面が表示されたら、登録完了です。「サインインはこちら」ボタンをクリックし、サインイン画面に進んでください。

| Keio Academy c | of New York Admissions Portal | ■ 言語 / Language - | まサインイン 🛛 HELP |
|----------------|-------------------------------|-------------------|---------------|
|                | 新規登録                          |                   |               |
|                | アカウントの新規登録に成功しました。            |                   |               |
|                | 以下のボタンからサインインを行ってください。        |                   |               |
|                | サインインはこちら (7)                 |                   |               |
|                |                               |                   |               |
|                |                               |                   |               |
|                |                               |                   |               |

# サインイン

### 1. サインイン画面にアクセス

インターネットが使えるコンピューター等を利用し、Keio Academy of New York Admissions Portal (以下、 「ポータル」とよぶ)にアクセスします。

## https://secure.keio.edu/ap/Applicant/

ポータルへは、学院ホームページ(<u>http://www.keio.edu</u>)の「受験生ページ」からアクセスしていただくこともできます。

## 2. メールアドレス・パスワードの入力

新規登録の際に設定したメールアドレスとパスワードを入力し、「サインイン」ボタンをクリックします。

| Keio Academy of New | / York Admissions Portal                     | ♥ 言語 / Language → 9 HELP |
|---------------------|----------------------------------------------|--------------------------|
| サイン                 |                                              |                          |
| ע-א<br>געני         | ルアドレス *                                      |                          |
| J                   | パスワードを保存                                     |                          |
|                     | サインインバスワードを忘れた方はこちら                          |                          |
|                     | 新規登録はこちら                                     |                          |
|                     | Keio Academy of New York - Admissions Portal |                          |

#### 3. サインイン完了

正しくサインインが完了すると、基本情報登録画面が表示されます。

(基本情報がすべて登録済みの場合は、サインイン完了後ダッシュボード画面が表示されます。)

## 基本情報登録

基本情報の登録には、「志願者情報」「在籍校情報」「保護者情報」「入力内容確認」 の4 つページがあります。 表示される指示に従って、「志願者情報」「在籍校情報」「保護者情報」の順に、情報の入力を行ってくださ い。

- 指定された部分以外は 全てアルファベット・半角 でご記入ください。
- 「★」印が付いている箇所は必須入力項目です。必須入力項目が空欄の場合、次のページに進めません のでご注意ください。
- 各ページで情報を入力し、「次へ」ボタンをクリックして、次のページへ進みます。
   次のページへ進むと、それまで入力されていた情報が保存されます。(※「次へ」進まずに、画面を閉じたり、途中で言語設定の変更をしたり、サインアウトすると入力中の情報が失われます。ご注意ください。)

#### 1. 志願者情報

- 「姓(ラストネーム)」「名(ファーストネーム)」「ミドルネーム」の入力順を間違えないよう、正確にご 入力ください。
- 入試志願予定学年は、表示される出願資格を十分に確認の上、選択してください。
- ご兄弟・ご姉妹での出願等、同一の保護者で複数名の志願者を登録したい場合は、本マニュアルに後述されている「別の志願者の追加」の項に記載の操作に従って、登録を行ってください。

#### 2. 在籍校情報

- 小学校から現在の在籍校(中学または高校)までの情報を入力してください。
- すべての入力が完了したら、「小学校から現在の在籍校(中学または高校)までの情報を入力しました。」
   にチェックをしてください。
- 入力欄が足りない場合は、下部の「在籍校情報を追加」をクリックすると、在籍校情報入力欄が追加されます。

- 在籍校情報入力欄を削除したい場合は、各入力欄の右上に表示される「X」印(赤色)をクリックしてくだ
   さい。入力欄を削除すると、入力されている内容も一緒に削除されますのでご注意ください。
- 入力が完了し、「小学校から現在の在籍校(中学または高校)までの情報を入力しました。」にチェックした後で、再度入力済みの内容を変更したい場合には、必ず1度チェックを外してから変更を行ってください。(チェックしたままでは、在籍校情報入力欄の追加や削除を行うことができません。)

#### 3. 保護者情報

- 「姓(ラストネーム)」「名(ファーストネーム)」「ミドルネーム」の入力順を間違えないよう、正確に保 護者名をご入力ください。
- アルファベット(半角英数字)で、正確に住所や連絡先情報をご入力ください。
- 郵送先住所は、現住所と異なる場合のみご記入ください。現住所と郵送先住所が同じ場合は、郵送先住所
   をご記入いただく必要はございません。

#### 4. 入力内容確認

「志願者情報」「在籍校情報」「保護者情報」入力後、入力内容確認画面が表示されます。入力内容に間違いがな いかよくご確認の上、「この内容で登録する」 ボタンをクリックして登録を完了してください。

#### 5. 登録完了

基本情報の登録が完了したら、以下の画面が表示され自動的にダッシュボード画面に切り替わります。

| Keio Academy of | <sup>f</sup> New York Admissions Portal                       | M 言語 / Language ▾ | 1 サインアウト | HELP |
|-----------------|---------------------------------------------------------------|-------------------|----------|------|
|                 | ユーザー登録完了画面<br>ユーザー登録が完了しました。                                  |                   |          |      |
|                 | 10秒後に自動的に移ッシュボード画面へ移動します。(自動的に移動されない<br>は、以下のボタンをクリックしてください。) | 1場合               |          |      |
|                 | ダッシュボード画面へ (5)                                                |                   |          |      |
|                 | Keio Academy of New York - Admissions Portal                  |                   |          |      |

## 登録済みの基本情報の確認・変更

## 1. 「設定」 メニューをクリック

基本情報がすべて登録済みの場合は、サインイン完了後ダッシュボード画面が表示されます。

登録済みの基本情報の確認・変更を行いたい場合は、画面上部に表示される「設定」メニューをクリックします。

| Keio Academy of New York A                                                    | Admissions Portal               | ♥ 言語 / Lan   | guage 🖌 👤 麋應 一郎 🗸 | HELP |
|-------------------------------------------------------------------------------|---------------------------------|--------------|-------------------|------|
| ★-ム                                                                           | び 出願                            |              | ✿ 設定              |      |
| 「のいっケーティット」を行いた)山岡の次わ】                                                        |                                 |              |                   |      |
| 1. 募集要項/入試出願情報                                                                |                                 |              | 「設定」をク            | シリック |
| 。 <u>募集要項</u> をダウンロートし、全ての記載内容を熟<br>。 学院ホームページ ( <u>www.keio.edu</u> )、および本ボー | 読してください。<br>タル上に掲載される入試出願に関する情報 | 服をよくご確認ください。 |                   |      |
| 2. 各所定用紙のダウンロード                                                               |                                 |              |                   |      |
| 。 以下より、出願に必要な各所定用紙をダウンロー                                                      | -<br>ドしてください。(※以下よりダウンロードし      | た所定用紙のみ、出願   | に使用可能です。)         |      |

### 2. 確認・変更したい情報をサイドメニューより選択

画面左側に表示されるサイドメニューから、確認・変更したいメニューをクリックすると、現在登録されている情報が表示されます。

| Keio                                                       | Academy of New Y            | ork Admissions Portal | ■ 言語 / Language <del>-</del> | L 慶應一郎 ▼ HELP |
|------------------------------------------------------------|-----------------------------|-----------------------|------------------------------|---------------|
| A                                                          | ト ホーム                       | じ 出願                  | <b>\$</b>                    | 設定            |
| <b>保護者名:</b><br>慶應 太郎 / 慶應 花<br>子<br><b>志類者名:</b><br>慶應 一郎 | アカウント情報<br>メールアドレス<br>パスワード |                       |                              | żē            |
| アカウント情報<br>保護者情報<br>志願者情報<br>在籍校情報                         | 確認·変更                       | <b>したいメニューをクリック</b>   | ]                            |               |

#### パスワードの変更

登録済みのパスワードを変更したい場合は、サイドメニューの「アカウント情報」をクリックします。

パスワードの右側に表示される「変更」ボタンをクリックすると、パスワード変更画面が表示されるので、現在の パスワードと新しいパスワードを入力します。

新たに登録を行いたいパスワードは、以下の要件を守って入力してください。

- 文字数8文字以上32文字以下
- 大文字・小文字・数字をすべて組み合わせ

入力が完了したら、画面下部の「変更」ボタンをクリックし変更を保存してください。

パスワードの変更を行うと、パスワード変更完了案内のメールが登録しているメールアドレスへ送信されます。

| アカウント情報 |           |
|---------|-----------|
| メールアドレス |           |
| バスワード   | <br>変更    |
|         |           |
|         | 「変更」をクリック |

#### 志願者情報・在籍校情報・保護者情報の確認・変更

サイドメニューの「志願者情報」・「在籍校情報」・「保護者情報」をクリックすると、現在登録されているそれぞれの内容が確認できます。

登録内容を変更したい場合は、画面の下部に表示される「変更」ボタンをクリックし、変更箇所へ新たに登録した い内容を入力します。

入力が完了したら、画面下部の「変更」ボタンをクリックし変更を保存してください。

入力方法は、本マニュアルに前述されている「基本情報登録」の項が参考になります。 「基本情報登録」と同様の手順で、正確に情報の入力を行ってください。

## 別の志願者の追加

ご兄弟・ご姉妹での出願等、同一の保護者で複数名の志願者を登録したい場合は、本マニュアルに前述され ている手順にて、1人目の志願者の基本情報登録後に、以下の手順に沿って、2人目以降の登録を行ってく ださい。

1. サインイン

新規登録の際に設定したメールアドレスとパスワードを入力し、サインイン画面からサインインを行います。

#### 2. 「別の志願者を追加」をクリック

サインイン完了後、画面右上に表示される「志願者名」タブをクリックし、「別の志願者を追加」を選択します。

| Image → Keio Academy of New York Admissions Portal                      |                                          |              | ▲ 三田 花子<br>別の志願 | <ul> <li>HELP</li> <li>者を追加</li> </ul> |     |
|-------------------------------------------------------------------------|------------------------------------------|--------------|-----------------|----------------------------------------|-----|
| <b>☆</b> ホーム                                                            | び 出願                                     | ¢            | サ-<br>設定        | 127.91                                 |     |
| 【2016年度AO入試(秋季) 出願の流れ】                                                  |                                          |              |                 |                                        |     |
| 1. 募集要項/入試出願情報                                                          |                                          |              | 「別の             | 志願者を                                   | 追加」 |
| 。 <u>募集要項</u> をダウンロードし、全ての記載内<br>。 学院ホームページ ( <u>www.keio.edu</u> )、および | 容を熟読してください。<br>「本ボータル上に掲載される入試出願に関する情報をよ | くご確認ください。    | を               | シクリック                                  |     |
| 2. 各所定用紙のダウンロード                                                         |                                          |              |                 |                                        |     |
| 。 以下より、出願に必要な各所定用紙をダウ                                                   | フンロードしてください。 (※以下よりダウンロードした所             | 定用紙のみ、出願に使用す | 可能です。)          |                                        |     |

#### 3. 追加登録を行いたい志願者の情報を入力

志願者情報入力画面がポップアップ表示されるので、指示に従って、追加登録を行いたい志願者の「志願者情報」 と「在籍校情報」を入力してください。

入力方法は、本マニュアルに前述されている「基本情報登録」の項が参考になります。

「基本情報登録」と同様の手順で、正確に情報の入力を行ってください。

## 操作を行う志願者の選択

## サインイン時の志願者の選択

複数の志願者を登録している場合には、サインインを行うと志願者の選択画面が表示されます。

表示される志願者の中から、操作を行いたい志願者名を選択してください。

|                         |                     | 🏴 言語 / Language ▾ | 💄 サインアウト | HELP |
|-------------------------|---------------------|-------------------|----------|------|
| Keio Academy of New Yor | k Admissions Portal |                   |          |      |
| 志願者選択                   |                     |                   |          |      |
|                         | ▲ 三田 花子 <b>&gt;</b> |                   |          |      |
|                         | ▲ 三田 良夫 🗲           |                   |          |      |
|                         | 別の志願者を追加            |                   |          |      |
|                         |                     |                   |          |      |

操作を行う志願者の切替

サインイン完了後でも、操作を行う志願者を切り替えることができます。

操作を行う志願者を切り替えたい場合には、画面右上に表示される「志願者名」タブをクリックし、操作を行いた い志願者名を選択してください。

Keio Academy of New York - Admissions Por

| Keio Academy of New York Admissions Portal                              |                                                 | ♥ 言語 / Language <del>、</del> | ▲ 三田 花子 → 9 HELP<br>▲ 三田 良夫 |
|-------------------------------------------------------------------------|-------------------------------------------------|------------------------------|-----------------------------|
|                                                                         |                                                 |                              | 別の志願者を追加                    |
| ★ ホーム                                                                   | ビ出願                                             | \$                           | ・インアウト                      |
| 【2016年度AO入試(秋季) 出願の流れ】<br>1. 募集要項/入試出願情報                                |                                                 | [                            | 志願者名を選択                     |
| 。 <u>募集要項</u> をダウンロートし、全ての記載内<br>。 学院ホームページ ( <u>www.keio.edu</u> )、および | 容を熟読してください。<br>本ボータル上に掲載される入試出願に関する情報をよ         | くご確認ください。                    |                             |
| 2. 各所定用紙のダウンロード                                                         |                                                 |                              |                             |
| <ul> <li>以下より、出願に必要な各所定用紙を受け<br/>エッセイ</li> <li>入 学士願夫調査書</li> </ul>     | ンロードしてください。(※以下よりダウンロードした所)<br>ダウンロード<br>ダウンロード | 定用紙のみ、出願に使用可                 | 能です。)                       |

## 表示言語の切替

画面に表示する言語は、日本語または英語から選択することができます。

画面に表示する言語を切り替えたい場合には、画面右上に表示される「言語 / Language」と書かれたタブをクリックし、表示したい言語(「日本語」または「英語(English)」)を選択してください。 表示する言語は、何度でも切り替えることが可能です。

| Keio Academy of New York Admissions Portal                                                                  |      | ■ 言語 / Language <del>-</del><br>English<br>日本語 | L 三田 花子 ✔ Ə HELP |  |  |
|----------------------------------------------------------------------------------------------------|------|------------------------------------------------|------------------|--|--|
| <b>ते</b> क्रम्म                                                                                            | び 出願 | \$                                             | 設定               |  |  |
| 【2016年度AO入試(秋季) 出願の流れ】<br>1. 募集要項/入試出願情報                                                                    |      | 表示(                                            | したい言語を選択         |  |  |
| 。 募集要項をダウンロートし、全ての記載内容を熟読してください。<br>。 学院ホームページ ( <u>www.keip.edu</u> )、および本ボータル上に掲載される入試出顔に関する情報をよくご確認ください。 |      |                                                |                  |  |  |

2. 各所定用紙のダウンロード

。以下より、出願に必要な各所定用紙をダウンロードしてください。(※以下よりダウンロードした所定用紙のみ、出願に使用可能です。)

| エッセイ                                     | <u> ダウンロード</u> |
|------------------------------------------|----------------|
| 入学志願者調査書                                 | <u>ダウンロード</u>  |
| 学業評価書                                    | <u>ダウンロード</u>  |
| 行動・性格推薦状                                 | <u>ダウンロード</u>  |
| Guidance Counselor Report                | <u>ダウンロード</u>  |
| Recommendation Form - Academic Reference | <u>ダウンロード</u>  |

# サインアウト

ポータルでは、氏名や連絡先、出願情報等の個人情報が扱われます。

ポータルの利用を終える場合や、利用しているコンピューターから席を離れる場合等には、セキュリティ上の観点 から(個人情報の保護/不正利用(なりすまし)の防止のために)、必ずサインアウトを行ってください。 図書館やインターネットカフェのような公共の場所に設置されているコンピューターを使用する場合は、特にご注 意ください。

サインアウトを行うためには、画面右上に表示される「志願者名」タブをクリックし、「サインアウト」を選択します。

| Keio Academy of New York Admissions Portal                                                        |                           |                                       | I■ 言語 / Language <del>、</del> | 言語 / Language マ ▲ 三田 花子 マ ④ HELP<br>別の志願者を追加 |            |                 |
|---------------------------------------------------------------------------------------------------|---------------------------|---------------------------------------|-------------------------------|----------------------------------------------|------------|-----------------|
|                                                                                                   | <b>俞</b> 赤一ム              | Ċ                                     | 出願                            | ¢                                            | サイン.<br>設定 |                 |
| 【2016年度/                                                                                          | 40入試(秋季) 出願の流れ】           |                                       |                               |                                              |            |                 |
| 1. 募集                                                                                             | 1. 募集要項/入試出願情報            |                                       |                               | ۲٦                                           | けインアウト     | <」<br>を<br>クリック |
| 。 募集要項をダウンロードし、全ての記載内容を熟読してください。<br>。 学院ホームページ(www.keip.edu)、および本ボータル上に掲載される入試出願に関する情報をよくご確認ください。 |                           |                                       |                               |                                              |            |                 |
| 2. <mark>各所</mark> 5                                                                              | 定用紙のダウンロード                |                                       |                               |                                              |            |                 |
| 0                                                                                                 | 以下より、出願に必要な各所定用紙をダウンロー    | ドしてください。 (※                           | 以下よりダウンロードした所定                | 2用紙のみ、出願に使用す                                 | 可能です。)     |                 |
|                                                                                                   | エッセイ                      | <u>ダウンロード</u>                         |                               |                                              |            |                 |
|                                                                                                   | 入学志願者調査書                  | <u>ダウンロード</u>                         |                               |                                              |            |                 |
|                                                                                                   | 学業評価書                     | ダウンロード                                |                               |                                              |            |                 |
|                                                                                                   | 行動·性格推薦状                  | <u>ダウンロード</u>                         |                               |                                              |            |                 |
|                                                                                                   | Guidance Counselor Report | <u>ダウンロード</u>                         |                               |                                              |            |                 |
|                                                                                                   |                           | 1 1 1 1 1 1 1 1 1 1 1 1 1 1 1 1 1 1 1 |                               |                                              |            |                 |

|| Recommendation Form - Academic Reference || <u>ダウンロード</u> ||

## パスワードを忘れた場合

## 1. サインイン画面にアクセス

サインイン画面にある「パスワードを忘れた方はこちら」をクリックしてください。

|                                              | I♥ 言語 / Language ▼ | HELP   |
|----------------------------------------------|--------------------|--------|
| Keio Academy of New York Admissions Portal   |                    |        |
| サインイン                                        |                    |        |
| メールアドレス *                                    |                    |        |
| パスワード *                                      |                    |        |
| □ パスワードを保存                                   |                    |        |
| サインイン パスワードを忘れた方はこちら                         |                    |        |
| 新規登録はこちら                                     |                    |        |
| Keio Academy of New York - Admissions Portal | マワードを忘れた           | 方はこちら」 |
|                                              | をクリック              | ,      |

## 2. 登録メールアドレスを入力

パスワードの設定を行いたい、登録済みのメールアドレスを入力し「メール送信」ボタンをクリックしてくださ

い。

| パスワード設定用メール送信                                                      |
|--------------------------------------------------------------------|
| バスワードを忘れた時や新しくバスワードを設定する場合は、あなたのメールアドレス<br>を入力し、以下のボタンをクリックしてください。 |
| 入力されたメールアドレスへ、 バスワード設定のための案内メールが送信されます。                            |
| メールアドレス *                                                          |
| サインインはこちら                                                          |

## 3. パスワード再設定用 URL にアクセス

入力したメールアドレスにパスワード再設定のための案内メールが送信されます。

案内メールを確認し、メールに記載されている手順に沿って、パスワード再設定用 URL にアクセスしてください。

パスワード再設定用 URL はメールが送信されてから 24 時間有効です。

### 4. 新しいパスワードの設定

パスワード再設定用画面が表示されますので、新しいパスワードを入力します。

パスワードには、以下の要件を守って、新たに登録を行いたいパスワードを入力してください。

- 文字数8文字以上32文字以下
- 大文字・小文字・数字をすべて組み合わせ

|                   |               |                                                                             | ■ 言語 / Language - | 💄 サインイン | 8 HELP |
|-------------------|---------------|-----------------------------------------------------------------------------|-------------------|---------|--------|
| Keio Academy of N | ew York Admis | sions Portal                                                                |                   |         |        |
|                   |               |                                                                             |                   |         |        |
| 新                 | (しいパスワードの設)   | 定                                                                           |                   |         |        |
|                   |               | バスワードの要件は以下の通りです。                                                           |                   |         |        |
|                   |               | <ul> <li>文字数は8文字以上32文字以下</li> <li>大文字、小文字、数字をすべて組み合わ<br/>(半角英数字)</li> </ul> | t                 |         |        |
|                   | バスワード 🕷       |                                                                             |                   |         |        |
|                   | パスワード確認用 兼    |                                                                             |                   |         |        |
|                   |               | パスワード変更                                                                     |                   |         |        |
|                   | 1             | サインインはこちら                                                                   |                   |         |        |
|                   |               |                                                                             |                   |         |        |